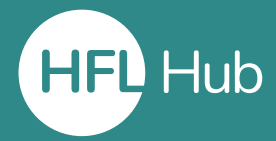

### Who is this guide for?

• Users who have created an account for themselves by pressing "Sign Up" from the homepage and now wish to either join an organisation that already exists in HFL Hub or create a new organisation.

## What is in this guide?

• How to join an organisation that already exists in HFL Hub or create a new one.

#### What do I need to have done before this?

• This guide follows immediately on from a user creating an account for themselves by clicking "Sign up" on the home screen of HFL Hub.

#### Method 1 – Joining an organisation that has no existing users:

| HFL Education Hub My Dashboard Training & Events v Help Centre Book Now                                                                                                    | 🏋 🔁   😂 🌲 Adam Test 2 🌑 -                                                                           |  |
|----------------------------------------------------------------------------------------------------|----------------------------------------------------------------------------------------------------|--|
| Register with your organisation, or as an individual.                                                                                                    |                                                                                                    |  |
|                                                                                                    | Register as an individual                                                                           |  |
| Q Search for and select an existing organisation:   There are required fields in this form marked *. Third your organisation by marked *.   Find your organisation by marked or DFE File your organisation by the name or DFE number   name or DFE File your organisation by the name or DFE number   Rease choose your organisation ▼                                                                                                    | If you are not part of an<br>organisation, register as an<br>individual by clicking this<br>button. |  |
| If you own or are part of an<br>organisation in England, start<br>by searching for it here.                                                                                                    | cale R harg                                                                                         |  |
| HFU Education Hub My Dashboard Training & Events ~ Help Centre Book Now                                                                                                    | 🏋 📜   📼 🌲 Adam Test 2 🌒 -                                                                           |  |
| Register with your organization, or as an individual.                                                                                                    |                                                                                                    |  |
| If your organisation appears,<br>select it and then press "Save<br>changes" ar d select an existing organisation:                                                                                                    | Fregister as an individual                                                                          |  |
| Find your exertisation by its many systemation by its name of Enumber This for a constraint of the systemation of the systemation of the systemation of the systemation of the systematic of the systematic of the | ield is required                                                                                    |  |

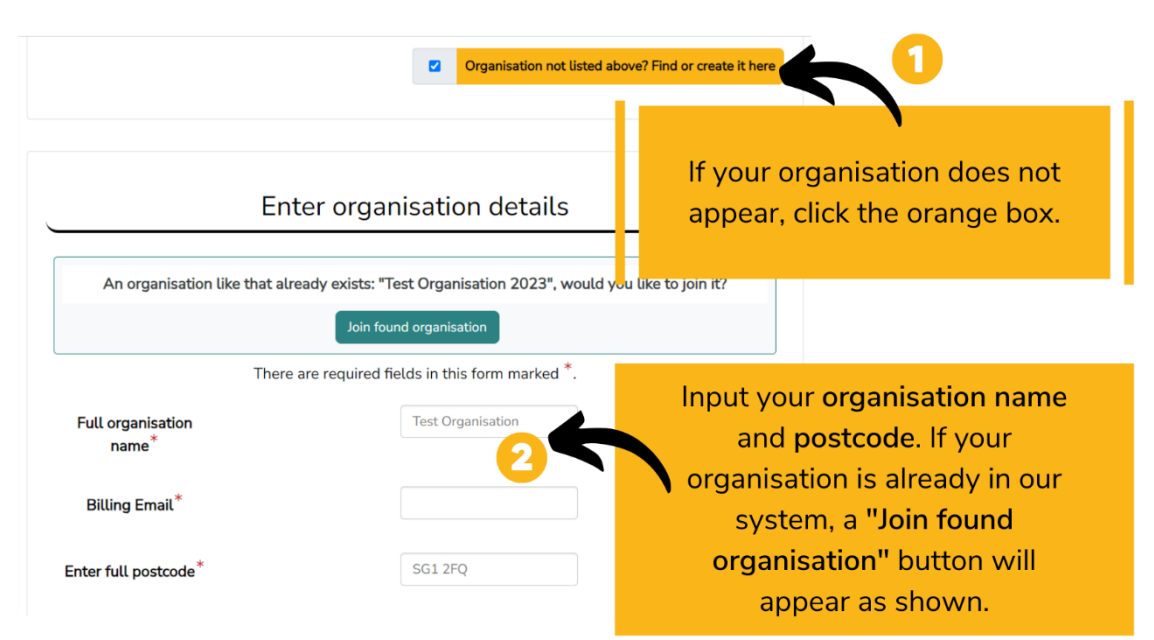

## Method 2 – Joining an organisation that has existing users:

\*If your organisation does not appear in this search and you know it already exists in HFL Hub, please contact us via <u>training@hfleducation.org</u>

# Method 3 – Creating a new organisation:

| Organisation not listed above? Find or create it here |                                                  |                                                                                                |  |
|-------------------------------------------------------|--------------------------------------------------|------------------------------------------------------------------------------------------------|--|
|                                                       | Enter organisation details                       | To create your own<br>organisation, you will need to                                           |  |
| Full organisation                                     | There are required fields in this form marked *. | add a "Billing Email". This<br>Email will be able to receive<br>invoices for courses purchased |  |
| name*                                                 | testlest@hfleducation.gn                         |                                                                                                |  |
| Enter full postcode*                                  | SG1 2EY                                          | Select "Create Organisation" to                                                                |  |
| I                                                     | Create Organisation                              | complete the process.                                                                          |  |

\*Please note: After you have completed any of the 3 methods above, it will take a little while for the page to load.

### Outcome

• Completing any of the methods above will link your account to an organisation.

# How will I know it has worked?

• After completing any of the 3 methods above, you will be automatically re-directed to the "My Dashboard" page.

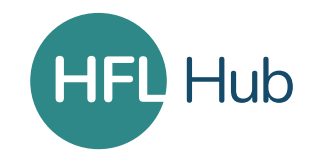